| AVERTISSEMENTS                              | 20 |
|---------------------------------------------|----|
| Avertissements généraux de sécurité         | 20 |
| Déclaration de conformité                   | 21 |
| Déclaration art. 10.10 Directive 2014/53/UE | 21 |
| Ce manuel d'utilisation                     | 21 |
| Comment lire le manuel d'utilisation        | 21 |
| UTILISATION                                 | 21 |
| SmegConnect                                 | 21 |
| Conditions requises pour la connectivité    | 21 |
| Installation de l'app                       | 21 |

| Création du compte                                 | 22   |
|----------------------------------------------------|------|
| Enregistrement du produit                          | 22   |
| Raccordement à l'appareil                          | 22   |
| Connexion à distance                               | 24   |
| Modification des identifiants pour le Point d'accè | es25 |
| Menu SmegConnect                                   | 26   |
| Informations sur la connexion                      | 26   |
| Supprimer l'enregistrement                         | 26   |
| Mises à jour du logiciel                           | 27   |
| Que faire si                                       | 28   |
|                                                    |      |

Nous conseillons de lire attentivement ce manuel qui contient toutes les indications nécessaires pour préserver les caractéristiques esthétiques et fonctionnelles de l'appareil acheté. Pour toute information complémentaire concernant le produit : www.smeg.com

Les marques Apple, App Store et iOS appartiennent à Apple Inc.

Les marques Google Play Store et Android appartiennent à Google Inc.

Wi-Fi est une marque appartenant à Wi-Fi Alliance.

## AVERTISSEMENTS

# Avertissements généraux de sécurité

- L'utilisation de l'app suppose de disposer d'un réseau WLAN (Wi-Fi) et d'un routeur internet permettant de connecter l'appareil et le dispositif mobile.
- Si le signal est insuffisant pour utiliser l'appareil, prévoyez d'installer à proximité un répéteur Wi-Fi.
- En dehors du champ de couverture du réseau Wi-Fi, l'app est utilisable si l'on dispose d'une connexion de données pour le dispositif mobile. ATTENTION : cela peut comporter des frais supplémentaires, selon votre contrat de téléphonie mobile.

- L'appareil peut fonctionner hors connexion comme appareil électroménager « nonconnecté », mais il ne peut pas être contrôlé par l'app quand la connexion Wi-Fi ou la connexion des données est désactivée.
- Conformément aux dispositions relatives à la compatibilité électromagnétique, l'appareil appartient au groupe 2 et à la classe B (EN 55011).
- Cet appareil est conforme aux normes et aux directives en vigueur en matière de sécurité et de compatibilité électromagnétique. On recommande toutefois aux porteurs d'un pacemaker de respecter une distance

minimale de 20 à 30 cm entre le four à micro-ondes allumé et le pacemaker. Consultez le producteur du pacemaker pour de plus amples renseignements.

 Uniquement sur certains modèles, pour des raisons de sécurité et de respect des réglementations en vigueur, certaines fonctions de l'appareil électroménager ne sont pas activables à distance.

### Déclaration de conformité

Le fabricant SMEG déclare que les équipements radioélectriques suivants : SBC4606WNR

sont conformes à la directive 2014/53/UE.

- Technologie : Wi-Fi IEEE 802.11 b/g/n.
- Fréquences : 2400-2497 MHz. •
- Puissance sortie maximale : +18,5 dBm.
- L'appareil fonctionne sur la bande de fréquence ISM de 2,4 GHz.
- L'appareil branché sur le réseau électrique et en modalité veille exige au maximum 2,0 W

Le texte complet de la déclaration de conformité UE est disponible à l'adresse Internet suivante :

## UTILISATION

## SmegConnect

L'appareil est équipé de la technologie Smeg Connect qui permet à l'utilisateur de contrôler le fonctionnement de l'appareil par l'intermédiaire d'une app sur son smartphone ou sur sa tablette.

Pour de plus amples informations, consultez la brochure fournie et/ou visitez le site

www.smeg.com

#### Conditions requises pour la connectivité

Dispositif mobile smartphone ou tablette PC

### Déclaration art. 10.10 Directive 2014/53/UE

Le présent appareil radio N'est soumis à AUCUNE restriction applicable à la mise en service ni à aucune exigence en matière d'autorisation pour l'utilisation dans un des États 🖻 Membres de l'UE.

## Ce manuel d'utilisation

- Ce manuel d'utilisation fait partie intégrante de l'appareil. Conservez-le en parfait état et à portée de main de l'utilisateur pendant tout le cycle de vie de l'appareil.
- Lisez attentivement ce manuel d'utilisation avant d'utiliser l'appareil.
- Les explications fournies dans ce manuel comprennent des images qui décrivent l'affichage habituel à l'écran. Néanmoins, il ne faut pas oublier que l'appareil pourrait disposer d'une version actualisée du système ; ainsi, ce qui s'affiche à l'écran pourrait différer des illustrations fournies dans ce manuel

## Comment lire le manuel d'utilisation

Ce manuel d'utilisation utilise les conventions de lecture suivantes ·

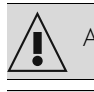

Avertissement/Attention

Informations/Recommandations

avec système opérationnel iOS ou Android. Les versions minimales des systèmes d'exploitation sont disponibles au lien suivant :

#### www.smeg.com/smegconnect/

- Réseau Wi-Fi (bande 2.4 GHz, sélection de sécurité WPA2) actif et disponible sur le lieu d'installation de l'appareil.
- Connexion Internet.
- Nom et mot de passe du réseau local Wi-Fi.

## Installation de l'app

Sur votre dispositif mobile smartphone ou

tablette, téléchargez l'app SmegConnect sur App Store (dispositifs Apple) ou Google Play Store (dispositifs Android) et installez-la.

## Création du compte

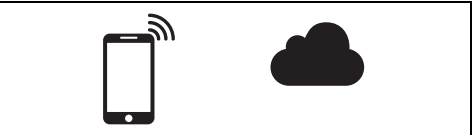

- 1. Démarrer l'app SmegConnect.
- Introduisez les données nécessaires pour effectuer l'enregistrement.

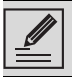

Les champs marqués d'un astérisque (\*) sont obligatoires.

 Un e-mail de confirmation sera envoyé à l'adresse saisie au terme de l'enregistrement.

## Enregistrement du produit

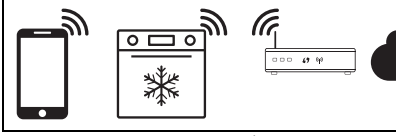

L'enregistrement prévoit des opérations à

effectuer en alternance dans l'App A et sur la page-écran de l'appareil D. Veillez à vous tenir près de l'appareil.

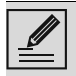

Si le message « ÉCHEC

ENREGISTŘEMENT » s'affiche durant l'enregistrement, cela signifie qu'une étape de la procédure n'a pas fonctionné correctement ou bien qu'elle a été interrompue.

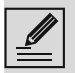

La procédure d'enregistrement peut être interrompue <u>en appuyant sur la</u>

touche RETOUR (uniquement

disponible sur certaines pages-écrans).

## Raccordement à l'appareil

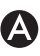

- 1. Touchez Identifiez-vous.
- 2. Sur la page suivante (page d'accueil), touchez **Ajouter un produit**.
- Sélectionnez le type de produit que vous souhaitez connecter (dans notre cas « four »).

## D

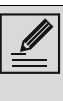

Il n'est pas nécessaire d'activer d'abord la sélection « Connectivité » sur l'appareil. La procédure l'active automatiquement.

 Sur la page-écran du menu principal sur l'écran de l'appareil, effleurez la touche

Sélections 🧭 (située en bas à droite).

• (uniquement sur certains modèles)

Sélectionnez Connexion

- 5. Sélectionnez **SmegConnect**.
- 6. Effleurez la touche Enregistrement
- Sélectionnez la procédure d'enregistrement souhaitée du produit (Manuel ou Automatique).

#### Modalité Manuel

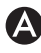

- 1. Sélectionnez **Procéder à la connexion** manuelle.
- Sur le dispositif mobile, ouvrez les paramètres Wi-Fi et sélectionnez le réseau « smegconnect ».
- 3. Introduisez le mot de passe « **smeg0001** » et attendez la connexion.
- 4. Revenez à l'App **SmegConnect** et effleurez **Suivant**.

## D

5. Dans un délai d'un<u>e mi</u>nute, effleurez la

touche Confirmer 📀

## A

- 6. Introduisez les données du Point d'accès :
- Nom du réseau domestique.
- Mot de passe du Wi-Fi.

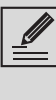

L'appareil peut supporter un nom de réseau (SSID) jusqu'à 32 caractères (espaces inclus) et la configuration de sécurité WPA2 (WEP ou WPA exclus). 7. Touchez **Suivant** et restez en attente de la page de confirmation.

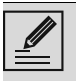

À ce moment, le dispositif mobile se reconnecte automatiquement au réseau Wi-Fi ou au réseau des données de départ. Aucune opération n'est alors demandée à l'utilisateur.

## $\bigcirc$

8. Attendez l'affichage de la page d'accueil.

#### La page-écran « ENREGISTREMENT

EFFECTUE ! » apparaît sur l'afficheur de l'appareil.

L'icône Connectivité 🛜 (dans le secteur des

infos situé en haute à droite) reste allumée sans clignoter : la procédure d'enregistrement du produit est terminée.

À ce stade, l'afficheur de l'appareil affiche le

menu Sélections 🧬 pour activer le 🔁

Contrôle à distance (uniquement sur certains

modèles : dans le menu **Connexion** 

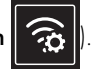

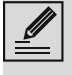

Veillez à activer le 🔁 Contrôle à

distance pour commander l'appareil par l'intermédiaire de l'App.

### Modalité automatique (WPS)

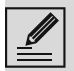

Assurez-vous que l'option WPS est activée sur votre routeur.

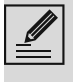

Assurez-vous que le dispositif mobile et le produit se connectent lors de la procédure au réseau Wi-Fi.

## $\bigcirc$

1. Sur l'appareil, sélectionnez la modalité Automatique (WPS).

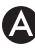

2. Sélectionnez Modalité Automatique (WPS).

## $(\mathsf{D})$

- 3. Dans un délai de deux minutes, appuyez sur la touche WPS de votre routeur.
- 4. Effleurez la touche **Confirmer**

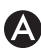

Attendez l'affichage de la page d'accueil.

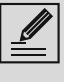

À ce moment, le dispositif mobile se reconnecte automatiquement au réseau Wi-Fi ou au réseau des données de départ. Aucune opération n'est alors demandée à l'utilisateur.

## $\bigcirc$

#### La page-écran « ENREGISTREMENT

EFFECTUE ! » apparaît sur l'afficheur de l'appareil.

L'icône **Connectivité** (dans le secteur des infos situé en haute à droite) reste allumée sans clignoter : la procédure d'enregistrement du produit est terminée.

À ce stade, l'afficheur de l'appareil affiche le

menu Sélections 💭 pour activer le 津

Contrôle à distance (uniquement sur certains

modèles : dans le menu **Connexion** 

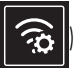

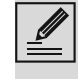

Veillez à activer le 🔁 Contrôle à distance pour commander l'appareil

par l'intermédiaire de l'App.

### Connexion à distance

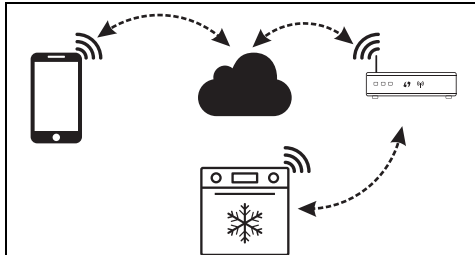

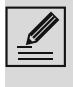

Une fois l'appareil enregistré, il peut à tout moment être connecté ou déconnecté d'Internet.

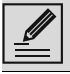

La connexion à distance n'est possible que lorsque l'appareil a été enregistré.

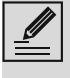

La connexion à distance est active dès la fin des procédures d'enregistrement. En revanche le Contrôle à Distance n'est pas activé.

#### Pour connecter l'appareil :

Sur la page-écran du menu principal sur l'écran de l'appareil, effleurez la touche

Sélections (située en bas à droite).

2. Sélectionnez Connectivité (sur certaines modèles uniquement : dans le

menu Connexion

- 3. Sélectionnez On.
- 4. Effleurez la touche **Confirmer** v pour activer la Connectivité.

Pour commander l'appareil via l'App :

5. Sélectionnez **Contrôle à distance** (sur certaines modèles uniquement : dans le

menu Connexion

6. Sélectionnez On.

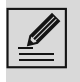

Le contrôle à distance n'est disponible que si la Connectivité est sur Connectivité On.

7. Effleurez la touche **Confirmer** v pour

activer le Contrôle à distance.

Vous pouvez également activer le contrôle à distance en appuyant sur le symbole 🛃 (situé en haut à droite). Lorsque le contrôle à distance est actif, le symbole change de couleur 🗾

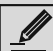

Sur certaines page-écran (par exemple

dans le menu Sélections 🔂 et sur les pages de modification des valeurs d'une fonction de cuisson), il n'est PAS possible de modifier l'état du Contrôle à distance en appuyant sur le symbole

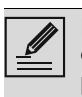

Le contrôle à distance est désactivé dans certains cas d'ouverture de la porte.

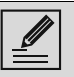

Le contrôle à distance est désactivé en cas de coupure de courant provisoire.

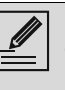

Le contrôle à distance est toujours activé en mode Show Room et démo (uniquement pour les exposants).

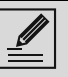

Suivant l'état de l'appareil, il n'est pas toujours possible de démarrer une nouvelle fonction à partir de l'App (par exemple : lors d'une intervention de nettoyage, vous ne pouvez pas activer une fonction de refroidissement rapide à partir de l'App).

Certaines sélections de configuration de l'appareil peuvent également être modifiées à partir de l'App. L'activation du contrôle à distance est toujours demandée.

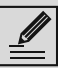

Seule une partie des sélections sera disponible sur l'App.

Certaines d'entre elles ne peuvent être modifiées que si d'autres fonctions ne sont pas activées sur l'appareil.

#### Modification des identifiants pour le Point d'accès

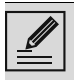

La procédure de modification des identifiants Point d'accès peut être interrompue en appuyant sur la touche **Retour** (uniquement disponible sur certaines pages-écrans).

En cas de modification des identifiants (**nom réseau** ou bien **mot de passe**) de votre Point d'accès :

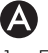

- 1. Entrez dans l'app en appuyant sur **Identifiez-vous**.
- 2. Dans le menu **Sélections** des pages produit sélectionnez **Changer le point d'accès**.

## D

- Effleurez la touche Sélections our sur la page-écran du menu principal sur l'afficheur.
- 4. (uniquement sur certains modèles)

Sélectionnez Connexion

- 5. Sélectionnez C SmegConnect.
- 6. Effleurez la touche Modification Access

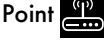

### Modalité manuel

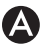

- 1. Sélectionnez **Procéder à la connexion** manuelle.
- Sur le dispositif mobile, ouvrez les paramètres Wi-Fi et sélectionnez le réseau « smegconnect ».
- 3. Introduisez le mot de passe « **smeg0001** » et attendez la connexion.
- 4. Revenez à l'App **SmegConnect** et effleurez **Suivant**.

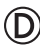

5. Dans un délai d'une minute, effleurez la

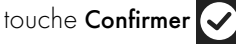

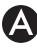

- 6. Introduisez les données du Point d'accès :
- Nom du réseau domestique.

Mot de passe du Wi-Fi.

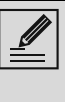

L'appareil peut supporter un nom de réseau (SSID) jusqu'à 32 caractères (espaces inclus) et la configuration de sécurité WPA2 (WEP ou WPA exclus).

7. Touchez **Suivant** et attendez sur la page de confirmation.

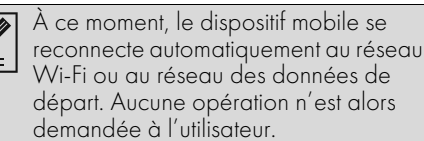

D

L'afficheur de l'appareil affiche la page-écran « CHANGEMENT DE POINT D'ACCÈS EFFECTUÉ AVEC SUCCÈS ».

L'icône **Connectivité** (dans le secteur des infos situé en haut à droite) reste allumée sans clignoter : la procédure de changement de Point d'accès du produit est terminée.

À ce stade, l'afficheur de l'appareil affiche le

menu Sélections voir activer le Contrôle à distance (uniquement sur certains

modèles : dans le menu Connexion 🛜

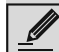

Veillez à activer le Contrôle à

**distance** pour commander l'appareil par l'intermédiaire de l'App.

### Modalité automatique (WPS)

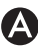

1. Sélectionnez Modalité Automatique (WPS).

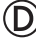

- 2. Dans un délai de deux minutes, appuyez sur la touche WPS de votre Modem routeur.
- 3. Confirmer 🗸

4. Attendez l'affichage de la page d'accueil.

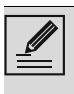

À ce moment, le dispositif mobile se reconnecte automatiquement au réseau Wi-Fi ou au réseau des données de départ. Aucune opération n'est alors demandée à l'utilisateur.

## $\bigcirc$

L'afficheur de l'appareil affiche la page-écran « CHANGEMENT DE POINT D'ÀCCES EFFECTUÉ AVEC SUCCÈS »

L'icône **Connectivité** 🛜 (dans le secteur des infos situé en haut à droite) reste allumée sans clignoter : la procédure de changement de Point d'accès du produit est terminée.

À ce stade, l'afficheur de l'appareil affiche

le menu Sélections 🧔 Pour activer le 🟹

Contrôle à distance (uniquement sur certains

modèles : dans le menu Connexion 🕱

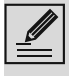

Veillez à activer le 🔁 Contrôle à distance pour commander l'appareil

par l'intermédiaire de l'App.

## Menu SmegConnect

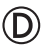

Ce menu permet d'afficher certaines informations techniques afin que l'utilisateur puisse vérifier l'état de la connexion :

- **Cloud** : état de la Connexion au Cloud (Non connecté/Connecté).
- Wi-Fi : état de la connexion au Point d'accès (non connecté ou bien niveau de signal lorsqu'il est connecté).
- Point d'accès SSID : nom identifiant du • réseau Wi-Fi.
- Adresse de réseau IPv4 : adresse IPv4 de la carte de Connectivité.
- Adresse de réseau IPv6 : adresse IPv6 de la carte de Connectivité.
- Adresse MAC : adresse MAC de la carte de Connectivité.
- Wi-Fi FW release : version de Micrologiciel de la carte de Connectivité.
- SW Compliance ID : identifiant de conformité par rapport aux exigences

essentielles de la directive RED.

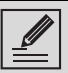

Ces informations pourraient être utiles si vous appelez le service d'assistance.

## Informations sur la connexion A

Dans l'App, dans le menu Paramètres des pages produit, des informations concernant la connexion sont disponibles, comme :

- date de l'enregistrement de l'appareil;
- nom du réseau ;
- niveau de signal Wi-Fi;
- adresse MAC de la carte réseau :
- version Firmware de la carte réseau ;
- adresses de réseau IPv4 et IPv6 ;
- SW Compliance ID (identifiant de conformité par rapport aux exigences essentielles de la directive RED).

## Supprimer l'enregistrement

#### Pour supprimer l'enregistrement de l'appareil à partir de l'App :

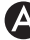

Accédez à l'App sous le menu Paramètres des pages produit et suivez les instructions.

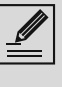

Le produit pourra de nouveau être enregistré en suivant la procédure décrite précédemment.

#### Pour supprimer l'enregistrement de l'appareil sur le produit (uniquement sur certains modèles) :

(D

- 1. Effleurez la touche Sélections sur la pageécran du menu principal sur l'afficheur д

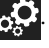

2. (sur certains modèles uniquement)

Sélectionnez Connexion

- 3. Sélectionnez C SmegConnect.
- 4. Effleurez la touche Enregistrement 🏹
- 5. Effleurez la touche Corbeille

6. Effleurez la touche **Confirmer** confirmer la suppression de l'enregistrement.

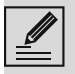

Cette procédure supprime l'enregistrement et rétablit les paramètres nominales uniquement du menu SmegConnect.

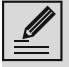

La suppression effectuée sur l'appareil n'exige pas la connexion au cloud.

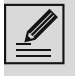

Ce type de suppression n'a d'effet que sur le produit ; effectuez la suppression de l'appareil également à partir de l'App.

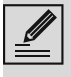

Le produit pourra de nouveau être enregistré en suivant la procédure décrite précédemment.

#### Pour supprimer l'enregistrement de l'utilisateur :

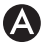

Dans l'App, entrez dans le menu **Mon** compte et effleurez la touche Supprimer utilisateur.

## Mises à jour du logiciel

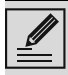

Cette phase n'a besoin d'aucune intervention de la part de l'utilisateur.

## (D)

De temps à autre des mises à jour du logiciel (firmware) sont rendues disponibles concernant la connectivité de l'appareil.

### Téléchargement

Si l'appareil est connecté au réseau domestique Wi-Fi, les mises à jour sont relevées et téléchargées automatiquement.

Pendant le téléchargement, au lieu de l'icône

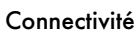

Connectivité 🛜 apparaît l'icône

## Téléchargement V clignotante.

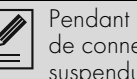

Pendant le téléchargement, le service de connectivité est momentanément suspendu (cette phase dure quelques minutes, selon la vitesse de connexion).

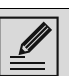

Pendant le téléchargement, il n'est pas possible de changer les configurations

de Connectivité 🛜 et 🔁 Contrôle

à distance, ni d'accéder au menu 📿 SmegConnect et aux procédures correspondantes.

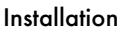

Les mises à jour peuvent être installées automatiquement ou avoir besoin d'une confirmation de la part de l'utilisateur.

Mise à jour automatique : pendant cette phase, l'afficheur indique l'icône Mise à jour

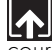

pour indiquer qu'une mise à jour est en

cours ne demandant aucune intervention de la part de l'utilisateur.

Mise à jour avec confirmation : l'afficheur indique qu'une nouvelle mise à jour est disponible.

Effleurez la touche Annuler (X) pour annuler la procédure de mise à jour.

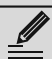

Il sera possible de faire démarrer l'installation de la mise à jour dans un second temps, en appuyant sur l'icône

Mise à jour 🔨 présente dans 🕜

SmegConnect (disponible uniquement

si la configuration Connectivité est sur **On**).

ou bien

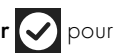

Effleurez la touche **Confirmer** 🖌 pour confirmer la procédure de mise à jour.

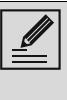

Il est impossible d'utiliser l'appareil normalement durant la procédure de mise à jour avec confirmation de la part de l'utilisateur.

Au terme de la procédure de mise à jour, l'afficheur indique le message « MISE À JOUR TERMINÉE ! » :

À présent, vous pouvez utiliser l'appareil normalement

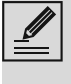

La nouvelle version du logiciel est visible

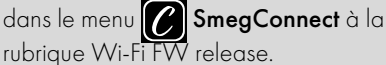

FR

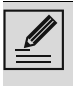

Si la mise à jour échoue, il reste possible de continuer à utiliser l'appareil et le service de connectivité. La version logiciel reste la précédente.

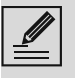

Durant l'installation, le service de connectivité est momentanément interrompu (cette phase dure environ 2 minutes).

### Que faire si...

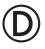

Au cours de la connexion, l'icône Connectivité

continue à clignoter (tentative de

connexion en cours). Si cet état perdure pendant plus d'une minute, il y a peut-être un problème avec la connexion à distance.

- Vérifiez que le routeur Wi-Fi est bien allumé.
- Vérifiez que le routeur Wi-Fi n'est pas trop loin de l'appareil.
- Vérifiez l'état du réseau Wi-Fi (bande 2,4 GHz).
- Vérifiez l'état de la connexion à Internet.
- Débranchez l'appareil et retentez la connexion dans un second temps.
- Débranchez l'appareil de la prise et le rallumer après avoir vérifié qu'il se soit bien éteint.

Les procédures d'enregistrement ou de modification de l'Access Point ont échoué :

- Vérifiez que le routeur Wi-Fi est bien allumé.
- Vérifiez que le routeur Wi-Fi n'est pas trop loin de l'appareil.
- Vérifiez l'état du réseau Wi-Fi (bande 2,4 GHz).
- Vérifiez la disponibilité de la sélection de sécurité WPA2.
- Vérifiez que le nom du réseau ne dépasse pas 32 caractères (espaces compris).
- Vérifiez l'état de la connexion à Internet.
- Vérifiez l'état de la connexion des données, si le dispositif mobile utilise celle-ci pour accéder à Internet.
- Retentez la procédure à un moment ultérieur.
- Débranchez l'appareil de la prise et le rallumer après avoir vérifié qu'il se soit bien éteint.

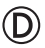

Sur l'afficheur apparaît le message **ErrE** : **appareil en panne.** 

• Appelez le service d'assistance technique.

Pour de plus amples informations, consultez :

- la section Conseils → FAQ → Connectivité de l'App ;
- la page web www.smeg.it/faq/ smegconnect/